## 【マクロ有効化手順】

セキュリティ警告が出た場合は、以下をご参考にしてください。

(お使いの環境により、画面表示・デザインは異なる場合があります。)

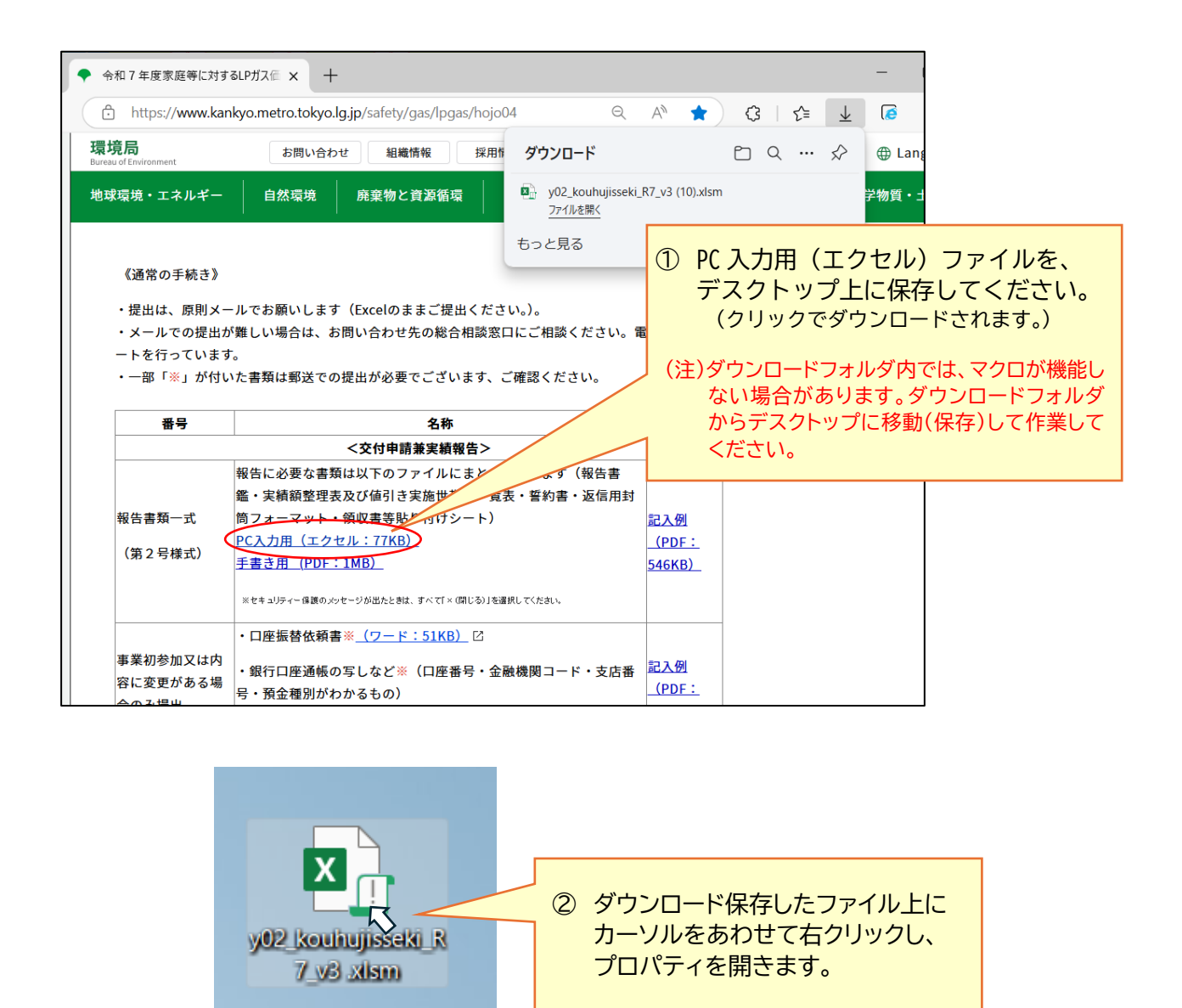

| 作成日時: 2025年4月11日、9:34:58                                                                      |                                                                         |
|-----------------------------------------------------------------------------------------------|-------------------------------------------------------------------------|
| 更新日時: 2025年4月11日、9:52:33                                                                      |                                                                         |
| アクセス日時: 2025年4月11日、9:52:42                                                                    | ③「セキュリティ:…」警告があれば、「許可する」<br>に「✓」を入れ、「適用」してください。<br>(警告表示が出ていない場合もあります。) |
| 属性: 読み取り専用( <u>R</u> ) 🗌 隠しファイル( <u>H</u> ) 詳紙                                                | 田設定(D)                                                                  |
| セキュリティ: このファイルは他のコンピューターから取<br>得したものです。このコンピューターを保<br>護するため、このファイルへのアクセスは<br>プロックされる可能性があります。 |                                                                         |
| OK キャンセル 🤇                                                                                    | 適用( <u>A</u> )                                                          |

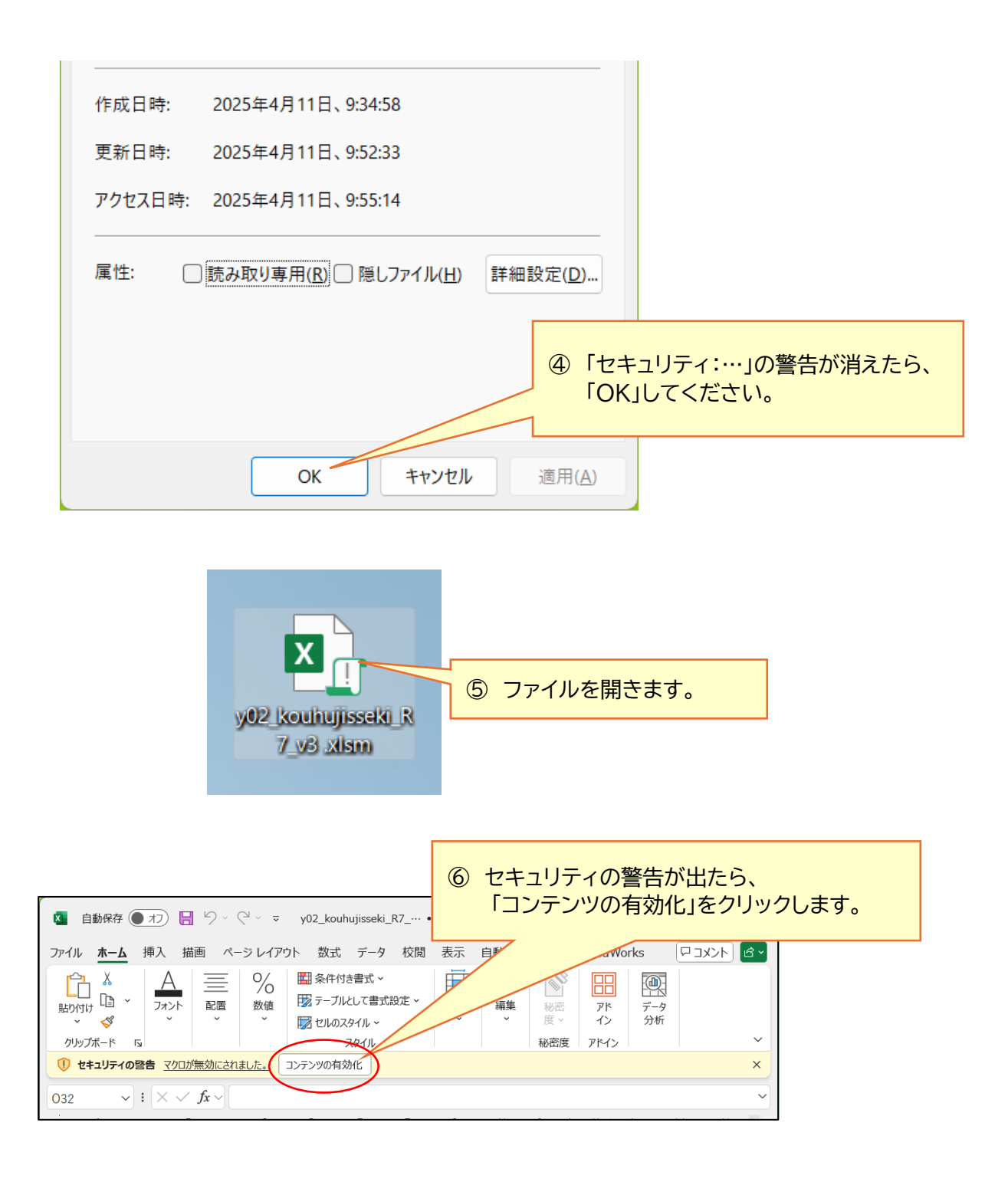

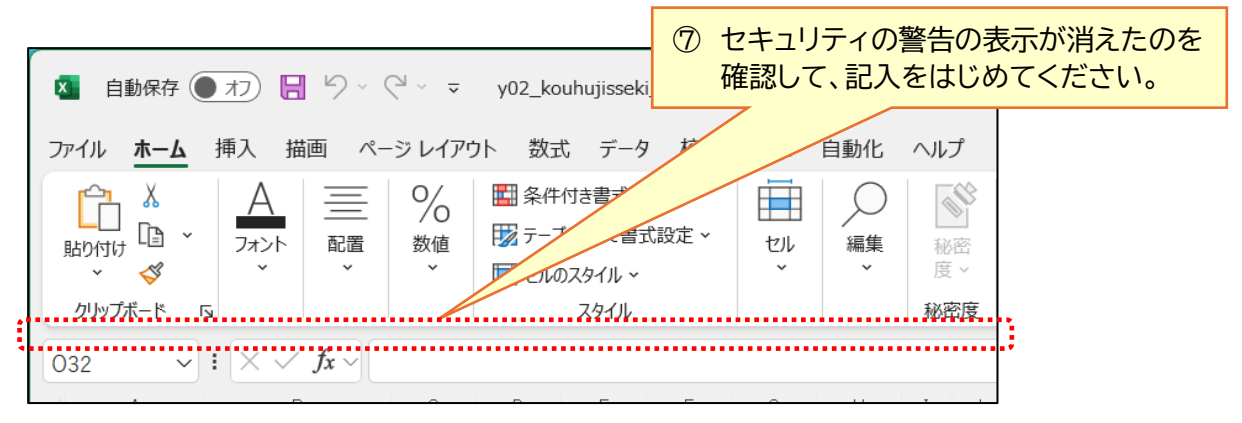